# 白皮书—WEBs AX 数据库连接

Version 1.0

# Honeywell

此白皮书 由 ECC AP TAC 完成 Updated 2009-03 Version 1.0

更多资料,请访问Honeywell ECC 客户支持网站: 中文: <u>http://customer.honeywell.cn</u> 英文: <u>http://customer-ap.honeywell.com</u> 目 录

| 2 |
|---|
| 3 |
| 4 |
| 4 |
| 4 |
| 6 |
| 6 |
|   |

## 关于我们

Honeywell 是一家在多元化技术和制造业方面占世界领导地位的跨国公司。在全球,其业务涉及 航空产品及服务、住宅及楼宇控制和工业控制技术、自动化产品、特种化学、纤维、塑料、电子 和先进材料,以及交通和动力系统及产品等领域。

Honeywell ACS (自动化控制系统)集团是 Honeywell 公司旗下四个业务集团中的一个,主要面向 工业、民用和军事等在自动化控制方面的应用。其产品、服务和技术在全球超过一亿个家庭和五 百万座楼宇中应用,更不用说在飞机、火车和汽车上的使用了。自动化控制系统集团业务部门包 括霍尼韦尔工业过程控制部门(HPS)、建筑智能系统部门(HBS)、环境自控产品部门 (ECC)、传感器自控部门(S&C)、安保产品部门(HLS)和消防产品部门(Security)。

Honeywell ACS ECC(Environmental and Combustion Controls)是上述 ACS 集团下的六个部 门之一。ECC 为全球一亿的家庭和 5 百万商业楼宇提供控制保证,面向的客户主要包括原始设备 生产商、商业客户、家居房主、楼宇建筑经理、咨询工程师和开发商。产品线覆盖供热、通风、 制冷、空气净化、分区控制、加湿、空气调节、开关、传感器、控制器、和执行器等领域。从家 居到商业楼宇,ECC 提供了全系列的先进的控制产品。

ECC AP TAC (ECC Asia Pacific Technical Assistance Center)团队为 ECC 亚太区提供全面的 技术支持,包括产品和系统的支持和培训、标准作业程序的评估和优化、资源认证、工具开发、 建立标准的解决方案和基于网络的技术知识库、作为伙伴与销售/市场和研发团队进行充分合作 等。

\_\_\_\_\_

在中、大型应用中,往往要将控制器采集到的数据输入到数据库中,作为历史数据进行保存或者再次应用。目前 WEBs 系统在 Windows 平台主要支持以下三种数据库: MS SQL Server, Oracle, DB2. 本文以 MS SQL Server 为例,说明了如何在 WEBs 系统下将数据导出到数据库。

本白皮书供技术交流使用,若您有任何意见或建议 请email给我们: ecc.ap.tac@honeywell.com 我们非常愿意与您进行沟通

### 说明

软件环境:

- ➢ Windows XP SP2, IE 6.0
- ➢ WEBs AX 3.3.22
- SQL Server Express 2005

#### 请注意:

- ▶ 所有操作均要使用管理员账户登陆操作系统
- > 关闭 Windows 内嵌的网络防火墙和部分可能对操作有影响的第三方防火墙
- > SQL Server 和 WEBs AX 可以安装在不同机器上
- > SQL Server 安装完成后,不要修改机器名称
- > 支持 SQL Server 2000 SP4 以后版本

#### 1. 安装 SQL Server.

请参考 SQL Server 的用户手册

#### 2. 配置 SQL Server 连接.

打开 palette "rdbSqlServer",将 RdbmsNetwork 拖拽到 Station/Drivers 下面,将 SqlServerDatabase 拖拽到 Station/Drivers/RdbmsNetwork 下面

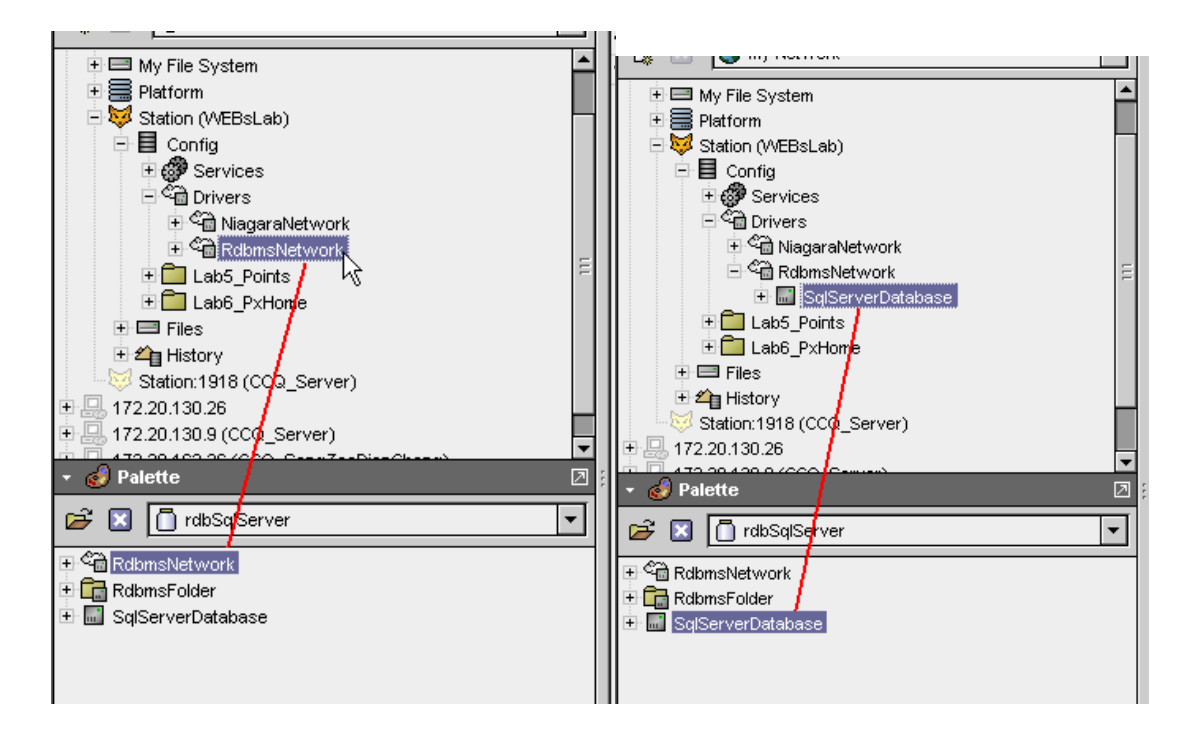

填写相应的 SQL Server 所在的 IP 地址、用户名、密码。如果本地安装有 SQL Server 软件, IP 地址填写 localhost,端口默认 1433。填写完成后,点击保存。

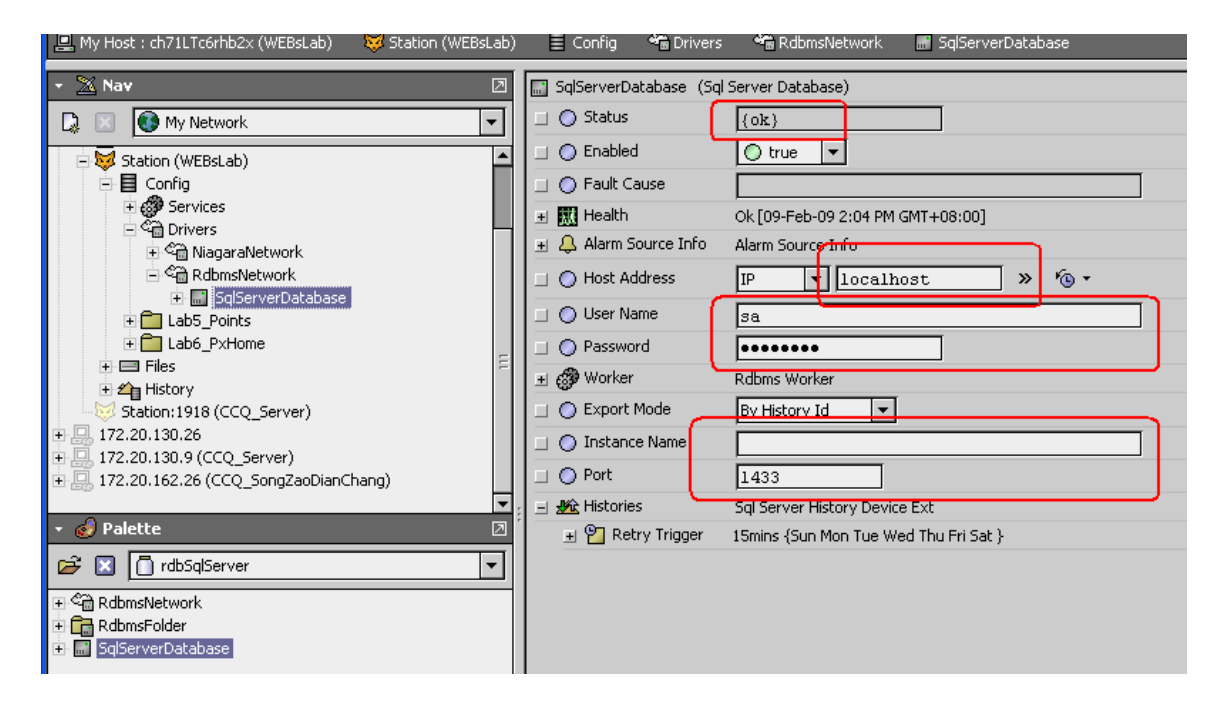

右键点击左侧树中的 SqlServerDatabase,弹出菜单中选择 Actions->Ping,进行连接测试。如连接没有问题,上图的 Status 将会显示 OK.

| SalServerDatabas                   | -                  |   |   | HOSE Haarooo  |
|------------------------------------|--------------------|---|---|---------------|
| 5_Points                           | Views              |   | • | User Name     |
| 5_PxHome                           | Actions 🕨          |   |   | Ping          |
|                                    | New                |   | • | Worker 🧏      |
| .8 (CCQ_Server)                    | 🗶 Cut              |   |   | Export Mode   |
|                                    | Copy Copy          |   |   | Instance Name |
| (CCQ_Server)<br>5 (CCO_SongZaoDian | 🔁 Paste            |   |   | Port          |
| . (                                | Paste Special      |   |   | Histories     |
|                                    | Lゐ Duplicate       |   |   |               |
| 1-                                 | 🗙 Delete           |   |   |               |
| llServer                           | <b>බුඩු</b> Find   |   |   |               |
| ¢                                  | Link Mark          |   |   |               |
| base                               | Link From          |   |   |               |
|                                    | Link To            |   |   |               |
|                                    | 🖽 Rename           |   |   |               |
|                                    | ຣ‡ Reorder         |   |   |               |
|                                    | 🛃 Composite        |   |   |               |
|                                    | 🕞 Export           |   |   |               |
|                                    | 😰 Refresh Tree Nod | е |   |               |
|                                    | 🖏 Go Into          |   |   |               |
|                                    |                    |   |   |               |

#### 3. 配置导出的历史纪录

展开左侧导航栏的 SqlServerDatabase,双击 Histories,在右侧的页面,点击 Discover,然后双击在右侧上半部分页面中找到的 ReturnAirTemperature (注意:此历史纪录应 事先建好。关于如何建立历史纪录,请参考 WEBs 培训课程),将其添加到下部。添加过程会弹 出对话框进行导出配置,可保持默认。最后点击 Archive,将其导出到数据库中。

| * 🖄 Nav 🗵                        | Discovered 4 objects                              |
|----------------------------------|---------------------------------------------------|
| 🗅 🖂 Mu Maturak                   | History ID                                        |
|                                  | 🖂 🔜 WEBSLab                                       |
| 🖃 😽 Station (WEBsLab)            | Audthistory                                       |
| 😑 📑 Config                       | △ LogHistory                                      |
| 🗄 🝘 Services                     | C ReturnAirTemperature                            |
| 🖻 🍘 Drivers                      |                                                   |
| 🗄 🖓 NiagaraNetwork               |                                                   |
| E Robinstletwork                 |                                                   |
| 🖻 🔜 Sq/ServerDatabase            |                                                   |
| 🕀 🐥 Alarm Source Info 😑          |                                                   |
|                                  |                                                   |
| - Mistories                      |                                                   |
| - 💾 Retry Trigger                |                                                   |
| + A WEBsLab_ReturnAir emperature |                                                   |
| + Clinate Points                 |                                                   |
| H Labb_PXHome                    |                                                   |
| + La ries                        |                                                   |
| Palatta                          | Database 1 objects                                |
|                                  | History Id Status v State Last Success            |
| 🗃 🔟 rdbSqlServer 🔹               | 🗻 (WEBsLab/ReturnAirTemperatu (ok) Idle null      |
|                                  |                                                   |
|                                  |                                                   |
|                                  |                                                   |
|                                  |                                                   |
|                                  |                                                   |
|                                  |                                                   |
|                                  |                                                   |
|                                  | v v                                               |
|                                  |                                                   |
|                                  |                                                   |
|                                  |                                                   |
|                                  |                                                   |
|                                  |                                                   |
|                                  |                                                   |
|                                  |                                                   |
|                                  | 🛃 New 🔄 Edit 🖉 Discover 🔂 🖓 Add 🖓 Match 🏙 Archive |
|                                  |                                                   |

#### 设定历史纪录导出到数据库的方式

| ame                |             | History Id             | Execution Time            |                       | Enabled |  |
|--------------------|-------------|------------------------|---------------------------|-----------------------|---------|--|
| 🕯 WEBsLab_ReturnAi | Temperature | /WEBsLab/ReturnAirTemp | perature 2:00 AM (Sun Mon | Tue Wed Thu Fri Sat } | true    |  |
|                    |             |                        |                           |                       |         |  |
| ) Name             | WEBsLab_R   | eturnAirTemperatur     | e                         |                       |         |  |
| ) History Id       | / WEBsLab   | / Retu                 | rnAirTemperature          |                       |         |  |
|                    |             | Time Of Day 02:0       | 00:00 AM GMT+08:00        |                       |         |  |
| ) Execution Time   | Daily       | Randomization +000     | 000h 00m 00s              |                       |         |  |
|                    |             | Days Of Week 🕢 Su      | un 🖌 Mon 🖌 Tue 🖌 Wed      | 🖌 Thu 🖌 Fri 🖌 Sat     |         |  |
|                    |             | 7                      |                           |                       |         |  |

#### 4. 检查数据库

使用数据库软件察看数据库 导出的表的路径为 DB root/databases/System Databases/master/tables

| Dbject Explorer 🛛 👻 🕂 🗙                                                                                         | CH71LTC6RF | IB2XNAIRTEMPERAT  | URE Summary |        |       |                    |            |  |
|----------------------------------------------------------------------------------------------------|------------|-------------------|-------------|--------|-------|--------------------|------------|--|
| 📲 🛃 = 🍸 👩                                                                                                    | ID         | TIMESTAMP         | TRENDFLAGS  | STATUS | VALUE | TRENDFLAGS         | STATUS_TAG |  |
| - 16 CH71LTC6RHB2X (SOL Server 9.0.3042 - PACRIM1\e38100)                                                       | ▶ 1        | 2008-4-2 16:55:00 | 0           | 8      | 49    | 0                  | {alarm}    |  |
| 🖃 🗀 Databases                                                                                                   | 2          | 2008-4-2 16:55:10 | 0           | 8      | 49    | 0                  | {alarm}    |  |
| 🖃 🧰 System Databases                                                                                            | 3          | 2008-4-2 16:55:20 | 0           | 8      | 49    | {}                 | {alarm}    |  |
| 🖃 🔰 master                                                                                                    | 4          | 2008-4-2 16:55:30 | 0           | 8      | 49    | {}                 | {alarm}    |  |
| Tables                                                                                                    | 5          | 2008-4-2 16:55:40 | 0           | 8      | 49    | {}                 | {alarm}    |  |
| B dbo HISTORY CONFIG                                                                                            | 6          | 2008-4-2 16:55:50 | 0           | 8      | 49    | {}                 | {alarm}    |  |
| dbo.webSLAB_RETURNAIRTEMPERATURE                                                                                | 7          | 2008-4-2 16:56:01 | 0           | 8      | 49    | 0                  | {alarm}    |  |
| 🗉 🗀 Vlews                                                                                                    | 8          | 2008-4-2 16:56:10 | 0           | 8      | 49    | ()                 | {alarm}    |  |
| 🗄 🗀 Synonyms                                                                                                    | 9          | 2008-4-2 16:56:20 | 0           | 8      | 49    | {}                 | {alarm}    |  |
| 🗉 🛄 Programmability                                                                                             | 10         | 2008-4-2 16:56:30 | 0           | 8      | 49    | {}                 | {alarm}    |  |
| B G Security                                                                                                    | 11         | 2008-4-2 16:56:40 | 0           | 8      | 49    | {}                 | {alarm}    |  |
|                                                                                                    | 12         | 2008-4-2 16:56:50 | 0           | 8      | 49    | 0                  | {alarm}    |  |
| + i temodb                                                                                                    | 13         | 2008-4-2 16:57:00 | 0           | 8      | 49    | 0                  | {alarm}    |  |
| + 📋 CQ_EPA_real                                                                                                 | 14         | 2008-4-2 16:57:10 | 0           | 8      | 49    | {}                 | {alarm}    |  |
| 🗉 🧰 Security                                                                                                    | 15         | 2008-4-2 16:57:20 | 0           | 8      | 49    | {}                 | {alarm}    |  |
| Server Objects                                                                                                  | 16         | 2008-4-2 16:57:30 | 0           | 8      | 49    | {}                 | {alarm}    |  |
| Replication                                                                                                    | 17         | 2008-4-2 16:57:40 | 0           | 8      | 49    | {}                 | {alarm}    |  |
| 🗄 🛄 Management                                                                                                  | 18         | 2008-4-2 16:57:50 | 0           | 8      | 49    | 0                  | {alarm}    |  |
|                                                                                                    | 19         | 2008-4-2 16:58:00 | 0           | 8      | 49    | $\left( \right)$   | {alarm}    |  |
| Ν                                                                                                    | 20         | 2008-4-2 16:58:10 | 0           | 8      | 49    | {}                 | {alarm}    |  |
| rill in the second second second second second second second second second second second second second second s | 21         | 2008-4-2 16:58:20 | 0           | 8      | 49    | {}                 | {alarm}    |  |
|                                                                                                    | 22         | 2008-4-2 16:58:30 | 0           | 8      | 49    | {}                 | {alarm}    |  |
|                                                                                                    | 23         | 2008-4-2 16:58:40 | 0           | 8      | 49    | ()                 | {alarm}    |  |
|                                                                                                    | 24         | 2008-4-2 16:58:50 | 0           | 8      | 49    | 0                  | {alarm}    |  |
|                                                                                                    | 25         | 2008-4-2 16:59:00 | 0           | 8      | 49    | $\left\{ \right\}$ | {alarm}    |  |
|                                                                                                    | 26         | 2008-4-2 16:59:10 | 0           | 8      | 49    | {}                 | {alarm}    |  |
|                                                                                                    | 27         | 2008-4-2 16:59:20 | 0           | 8      | 49    | {}                 | {alarm}    |  |
|                                                                                                    | 4 4 1      | of 500 🚺 🕨 🌬 🗍    | )单元格是只读     | 的.     |       |                    |            |  |

如果要修改导出表的路径,可修改所使用的 SQL Server 账号的默认数据库

| Login Properties               | - sa                                                                                                    |                                       |
|--------------------------------|----------------------------------------------------------------------------------------------------|---------------------------------------|
| Select a page<br>Page General  | 🔄 Script 👻 📑 Help                                                                                                    |                                       |
| Server Roles<br>Server Mapping | Login name:<br>Windows authentication<br>SQL Server authentication<br>Password:<br>Confirm password:                                      | Sa Search                             |
| Connection                     | Enforce password politication Enforce password exp User must change pass Mapped to certificate Certificate name: Mapped to asymmetric key | cy<br>iration<br>ssword at next login |
| Server:<br>CH71LTC6RHB2X       | Key name:                                                                                                    |                                       |
| Connection:<br>PACRIM1\e381007 | Default database:<br>Default language:                                                                                                    | English V                             |
| Progress                       |                                                                                                    | L <sub>3</sub>                        |
| Ready                          |                                                                                                    |                                       |
|                                |                                                                                                    | OK Cancel                             |